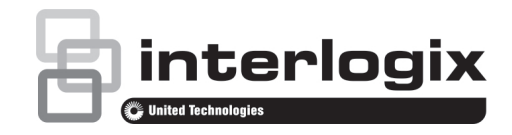

# TruVision TVM-2002 / 2202 / 2212 2402 / 2702 / 3202 / 4002 Monitors User Manual

P/N 1073347-EN • REV A • ISS 30JAN18

### Copyright

© 2018 United Technologies Corporation

Interlogix is part of UTC Climate, Controls & Security, a unit of United Technologies Corporation. All rights reserved.

### Trademarks and patents

The TruVision name and logo is a trademark of United Technologies.

Trade names used in this document may be trademarks or registered trademarks of the manufacturers or vendors of the respective products.

### Manufacturer

United Technologies Corporation 2955 Red Hill Avenue, Costa Mesa, CA 92626-5923, USA

Authorized EU manufacturing representative: UTC Fire & Security B.V.

Kelvinstraat 7, 6003 DH Weert, The Netherlands

#### Certification

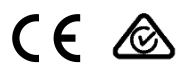

### FCC compliance

Class A: This equipment has been tested and found to comply with the limits for a Class A digital device, pursuant to part 15 of the FCC Rules. These limits are designed to provide reasonable protection against harmful interference when the equipment is operated in a commercial environment. This equipment generates, uses, and can radiate radio frequency energy and, if not installed and used in accordance with the instruction manual, may cause harmful interference to radio communications. Operation of this equipment in a residential area is likely to cause harmful interference at his own expense.

#### FCC conditions

This device complies with Part 15 of the FCC Rules. Operation is subject to the following two conditions:

(1) This device may not cause harmful interference.

(2) This Device must accept any interference received, including interference that may cause undesired operation.

#### ACMA compliance

Notice! This is a Class A product. In a domestic environment this product may cause radio interference in which case the user may be required to take adequate measures.

### Canada

This Class A digital apparatus complies with CAN ICES-003 (A)/NMB-3 (A).

Cet appareil numérique de la classe A est conforme à la norme CAN ICES-003 (A)/NMB-3 (A).

### **European Union directives**

This product complies with the applicable harmonized European standards listed under the EMC Directive 2014/30/EU, the RoHS Directive 2011/65/EU.

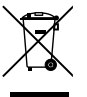

2012/19/EU (WEEE directive): Products marked with this symbol cannot be disposed of as unsorted municipal waste in the European Union. For proper recycling, return this product to your local supplier upon the purchase of equivalent new equipment, or dispose of it at designated collection points. For more information see: www.recyclethis.info.

### Product warnings and disclaimers

THESE PRODUCTS ARE INTENDED FOR SALE TO, AND INSTALLATION BY, AN EXPERIENCED SECURITY PROFESSIONAL. UTC FIRE & SECURITY CANNOT PROVIDE ANY ASSURANCE THAT ANY PERSON OR ENTITY BUYING ITS PRODUCTS, INCLUDING ANY "AUTHORIZED DEALER", IS PROPERLY TRAINED OR EXPERIENCED TO CORRECTLY INSTALL SECURITY RELATED PRODUCTS.

For more information on warranty disclaimers and product safety information, please check

www.firesecurityproducts.com/policy/product-warning/ or scan the following code:

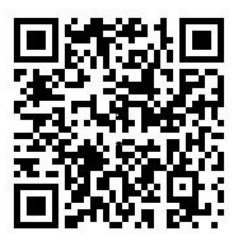

#### Contact information and manuals

For contact information, go to: www.interlogix.com or www.firesecurityproducts.com.

To get translations for this and other product manuals, go to: www.firesecurityproducts.com.

## Content

Important safeguards 1

Introduction 2

Features 2

Assembling the monitor 3

Disassembling the monitor 3

Attaching the monitor mount 4

Connections 4

Control panel 5

Remote control (TVM-2702 / 3202 / 4002) 5

Changing a monitor parameter 6

Hot keys 7

Adjustment procedure 7

OSD functionality 7

VGA menu 8

CAM menu (HDMI/BNC) 10

HDMI/VGA menu 12

Self-diagnosis 14

Troubleshooting 14

**Specifications 16** TVM-2002/2202/2212/2402 models 16 TVM-2702/3202/4002 models 18

Factory preset timings 21

# Important safeguards

### 1. Installation cautions:

- Do not block any ventilation openings.
- Always ensure that the monitor is located in a well-ventilated area to prevent the unit from overheating.
- Only use accessories specified by the manufacturer or those sold with the product.
- Avoid operating or placing the monitor in the following environments: extremes of temperatures, both hot and cold; high humidity; direct sunlight; excessively dusty surroundings; avoid close proximity to other equipment that generates a strong magnetic field
- 2. Water and moisture: Do not use this appliance near water. To reduce the risk of fire or electric shock, do not expose this unit to rain or moisture.
- Power cord and power cord protection: Power cords should be routed so that they not likely to be walked on or pinched. Pay particular attention to the location of cords and plugs, convenience receptacles, and the point of exit from the appliance.
- 4. Product care: Do not touch the screen directly with fingers. The oils from your skin may leave marks on the surface of the screen, which are difficult to be removed and may damage the screen permanently. Do not apply pressure to the screen.
- 5. **Cleaning**: Clean only with a dry cloth.
- Servicing: Do not attempt to service this unit yourself. Opening or removing covers may expose you to dangerous voltage or other hazards. Refer all servicing to qualified service personnel.

 Lightning: For added protection during a lighting storm or when this unit is left unattended and unused for long periods of time, unplug the unit from the wall outlet and disconnect the cable system. This will prevent damage to the unit due to lightning and power line surges.

### 8. Mains plug (2 pin/3 pin):

- Do not remove the grounding or earth connection from the power supply / mains plug.
- Always remember to unplug the monitor from the power supply under the following circumstances if the monitor will not be used for a long period of time, if the power supply cable or plug/connector is damaged or if the monitor housing is damaged or broken.

**CAUTION:** Do not attempt to dismantle this product. Any attempt to dismantle or remove the covers from this product will invalidate the warranty and may also result in serious injury.

## Introduction

This manual explains how to correctly install, operate and get the best performance from your monitor. Please read this user manual carefully before installing your monitor then keep it near your monitor for quick reference.

First, please check that the contents of the box correspond with the following checklist:

- LED monitor
- Power cord
- VGA cable
- User manual
- Remote control (TVM-2702/3202/4002)
- Base screw (TVM-2402/2702/3202/4002)

If any item is missing or damaged, please contact your dealer. Keep the box and

packing materials so that the monitor can be properly stored or transported.

### Features

- The monitor is designed for use in a small work area or for those who need more work space on the desk.
- The convenient and user-friendly onscreen display (OSD) allows for easy and accurate adjustments of screen size, position, and screen color.
- The monitor complies with the VESA Display Data Channel (DDC) specification for Plug and Play compatibility. Advanced microcircuitry makes setup and configuration fast and effortless.
- The monitor features advanced color controls for fine-tuning to meet personal tastes or application requirements. Use the on-screen controls to adjust the color temperature,
- RGB gain value for the best possible screen color and intensity.
- Activate the higher refresh rates of the monitor to stabilize the screen and eliminate the annoying flicker that contributes to eye-strain and headaches.
- The monitor supports high resolution display performance with 1920x1080 @ 60 Hz full HD.
- The monitor can be connected to various types of video devices with compatible VGA, HDMI, or BNC (depending on model) video output signals.
- The monitor supports PAL & NTSC via the Auto Detect feature.
- The internal stereo speakers produce a good quality audio sound.

# Assembling the monitor

The monitors are designed for use on a desktop.

The arm of the monitor stand is shipped preinstalled on the monitor.

### To assemble the monitor:

- Put a smooth pad or cloth on a level surface. Place the monitor on the surface facing downwards.
- TVM-2002 only: Insert the arm of the monitor stand into the slot on the back of the monitor as shown below.
- Insert the arm of the monitor stand into the pedestal foot provided as shown below.
- TVM-2402/2702/3202/4002 only: Secure the base to the stand using the supplied screw.

### TVM-2002 model

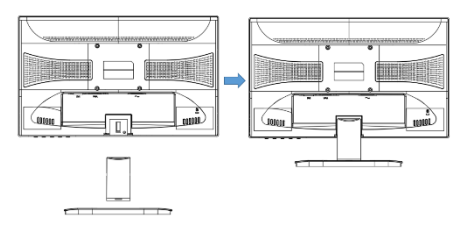

### TVM-2202/2212 models

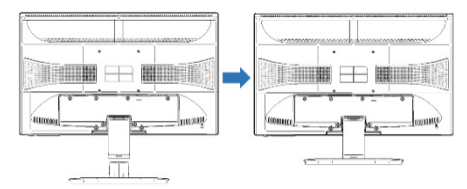

### TVM-2402/2702 models

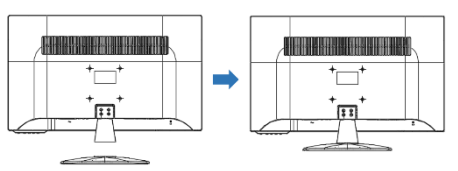

### TVM-3202/4002 models

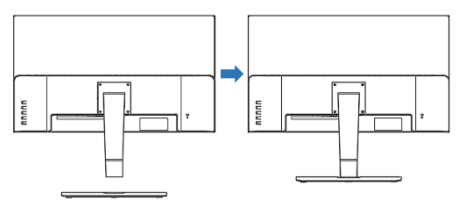

# Disassembling the monitor

- 1. Turn off the monitor and unplug the power cable.
- Place a cushion or a soft cloth on the floor and place the monitor on top of it with the monitor screen facing the floor.
- TVM-2002 only: Using a screwdriver or a similar object with a sharp end, carefully detach the supporting arm by pressing the groove on the back of the supporting arm (note that the fixation point can be broken if too much force is applied).
- 4. Remove the four screws connecting the stand and monitor body as shown in the following illustrations.
- Remove the base by squeezing the tabs underneath the base and carefully pulling it off of the stand (TVM-2002/2202/2212), or by removing the screw underneath the base and carefully pulling it off of the stand (TVM-2402/2702/3202/4002).

### TVM-2002 model

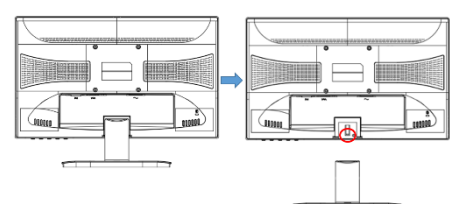

### TVM-2202/2212 models

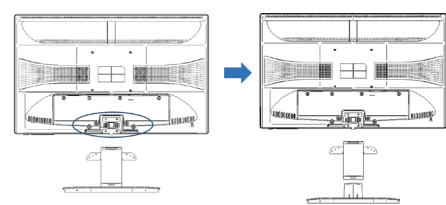

### TVM-2402/2702 models

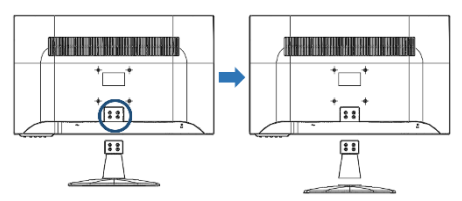

### TVM-3202/4002 models

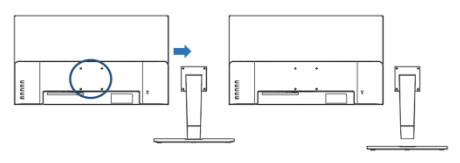

# Attaching the monitor mount

Tighten the screws at the locations indicated by the arrows shown in the following illustration.

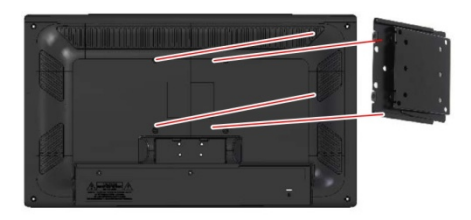

The monitor's installation surface is compatible with other types of VESA standard stands.

Hole spacing: 100 x 100 mm

Screw length: 8 to12 mm

## Connections

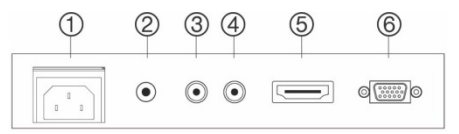

- 1. AC Input
- 2. AUDIO IN Audio signal input.
- 3. CAM IN (not available on TVM-2212) Composite signal input.
- 4. CAM OUT (not available on TVM-2212) Composite signal output.
- 5. HDMI HDMI signal input.
- 6. VGA RGB signal input.

# **Control panel**

### TVM-2002/2202/2212/2402/2702

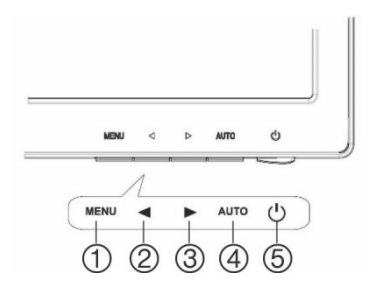

### TVM-3202/4002

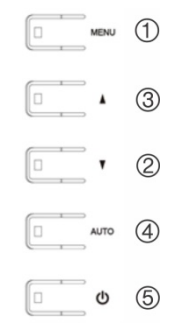

### 1. MENU

Turns the OSD window on.

Turns the OSD window off and moves from submenu to top menu in the OSD window.

Press the **MENU** button for five seconds to unlock the keypad lock.

### 2. ◀ Left Arrow or ▼ Down Arrow

*Primary Function:* Used to adjust the volume.

Secondary Function: Moves the cursor to the left in the OSD window and decreases the value of any selected menu item.

### 3. ► Right Arrow or ▲ Up Arrow

*Primary Function*: Used to select the input signal.

Secondary Function: Moves the cursor to the right in the OSD window and increases the value of any selected menu item.

### 4. AUTO

*Primary Function*: Automatically adjusts the display to the most optimal setting possible. (VGA mode only)

Secondary Function: Selects the submenu.

### 5. POWER

Switches the monitor on and off.

## Remote control (TVM-2702 / 3202 / 4002)

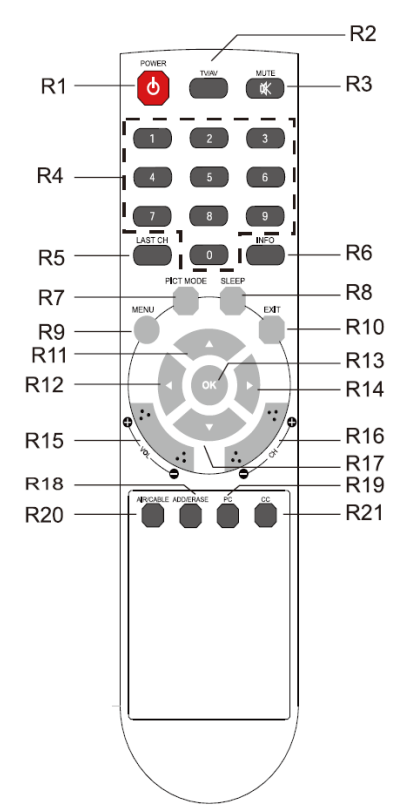

- R1 POWER Turns the monitor on from stand-by or off to stand-by mode.
- R2 TV/AV (input source) Selects the signal source from multiple input sources.
- R3 MUTE Turns the sound on and off.
- R4 NUMBER Buttons Press the number buttons in order of 7,8,9,0 to unlock the keypad lock.
- R5 LAST CH Not used.
- R6 INFO Information display.
- R7 PICT MODE Selects preferred picture settings.
- R8 SLEEP Set the sleep timer.
- R9 MENU Display a main menu.
- R10 EXIT Turns the OSD window off and moves from submenu to top menu in the OSD window.
- R11/R17 UP/DOWN ▲/▼ Buttons Press UP/DOWN buttons to enter the Function menu.
- R12 / R14 LEFT/RIGHT ◀/► Buttons Press LEFT/RIGHT button to adjust the Function menu.
- R13 OK Selects menu items.
- R15 VOL +/-Adjust the sound level.
- R16 PR +/-Not used.
- R18 ADD/ERASE Not used.
- R19 PC Directly select VGA mode.

- R20 AIR/CABLE Not used.
- R21 CC Not used.

# Inserting batteries into the remote control

Open the battery compartment of the remote control. Insert the batteries (two 1.5 V type R03 or AAA). Make sure that the polarity matches with the (+) and (-) marks inside of the battery compartment.

**Note**: To avoid damage from possible battery leakage, remove the batteries when not using the remote control handset for an extended period of time.

# Changing a monitor parameter

### TVM-2002/2202/2402/2702/3202/4002:

- 1. Press the **MENU** button on the front panel to obtain the OSD menu screen.
- Use the 
   I → or 
   V buttons to select the menu.
- 3. Use the **AUTO** button to select the submenus.
- Use the 
   Image: Image: Image: Use the submenu function.
- Press the AUTO button, then make adjustments as necessary using the () or ▲/▼ buttons.
- 6. To exit, press MENU.

### TVM-2212:

- 1. Press the **MENU** button on the front panel to obtain the OSD menu screen.
- Use the 
   buttons to select the menu.

- 3. With a menu selected use the **MENU** button to select the submenus.
- Use the 
   buttons to select a submenu function.
- Press the MENU button, then make adjustments as necessary using the ↓ buttons.
- 6. To exit, press AUTO.

## Hot keys

►/▲ When the OSD does not appear on-screen, press the ► or ▲ button to:

Select the signal input in order (CAM - VGA – HDMI).

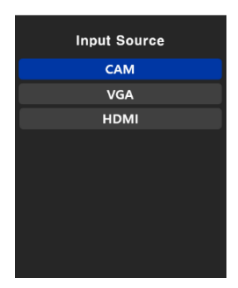

*TMV-2212 only:* Select and adjust brightness using the **◄**/**▶** buttons.

✓/▼ When the OSD does not appear on-screen, press the ◀ or ▼ button to:

Adjust the volume directly.

*TMV-2212 only:* Select input mode (VGA or HDMI) using the **◄**/▶ buttons.

| VGA | HDMI |
|-----|------|
|     |      |

AUTO When the OSD does not appear on-screen, press the AUTO button to select the best display performance for the current mode

# Adjustment procedure

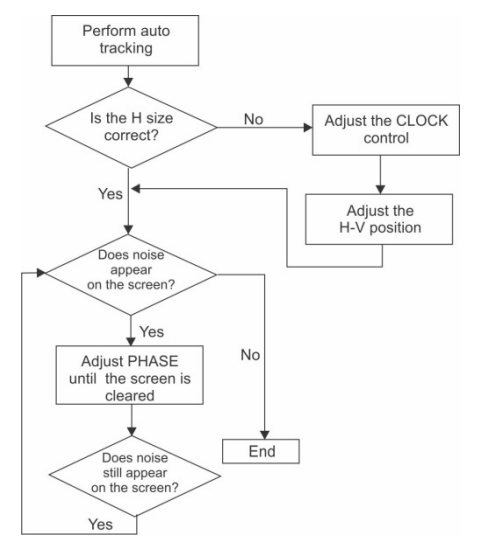

# **OSD** functionality

Configure the monitor using the on-screen display (OSD) menus and submenus. Different menus appear depending on if a device is connected to the monitor's VGA HDMI, or BNC input. Changes are immediately saved and implemented.

**Note**: The VGA and CAM menus are not available for TVM-2212.

### VGA menu

### Picture

|    | Picture                |                  |      |   |
|----|------------------------|------------------|------|---|
|    | Brightness             | 50 🗰             |      | _ |
| 60 | Contrast<br>Color Tone | 50 <b>—</b><br>◀ | User | • |
| -  | Advanced Settings      |                  |      | • |
|    | VGA Setting            |                  |      | • |
|    |                        |                  |      |   |
|    |                        |                  |      |   |

### 1. Brightness

Adjust the brightness of the image.

### 2. Contrast

Adjust the contrast of the image (the difference between light and dark areas on the screen).

### 3. Color Tone

Choose a different preset color temperature or set customized color parameters (Normal/Warm/Cool/User).

### (Advanced Setting)

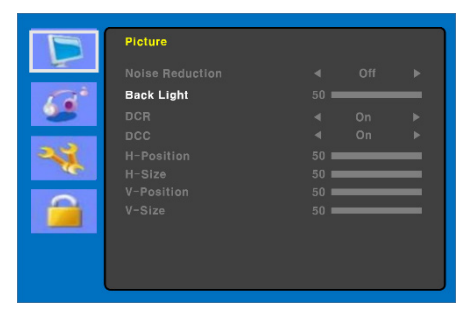

### 4. Advanced Setting

4-1 Noise Reduction

Not used.

4-2 Back Light

Adjust the back light to be brighter or darker.

4-3 DCR
Not used.
4-4 DCC
Not used.
4-5 H-Position
Not used.
4-6 H-Size
Not used.
4-7 V-Position
Not used.
4-6 V-Size
Not used.

### (VGA Setting)

|     | Picture     |    |   |
|-----|-------------|----|---|
| -   | Auto Adjust |    | • |
| 100 | H-Position  | 50 | _ |
| 0.8 | V-Position  | 50 |   |
|     | Phase       | 50 |   |
|     | Clock       | 50 | _ |
|     |             |    |   |
|     |             |    |   |

### 5. VGA Setting

5-1 Auto Adjust

Automatically choose the correct horizontal position and vertical position and size of the screen image.

5-2 H-Position

Adjust the position of the display horizontally (left or right).

5-3 V-Position

Adjust the position of the display vertically (up or down).

5-4 Phase

Remove any horizontal noise and clear or sharpen the image of the characters.

### 5-5 Clock

Adjust the width (horizontal size) of the screen image to fine tune the display.

### Sound

| Б                 | Sound       |      |      |   |
|-------------------|-------------|------|------|---|
| P.C.              | Sound Mode  | •    | User | ► |
| 12                | Balance     | 50 🗖 |      | _ |
| 25                | Bass        | 50 💻 |      |   |
| The second second | Treble      | 50 💻 |      |   |
|                   | Equalizer   | •    | On   | • |
|                   | Auto Volume | •    | On   | ► |
|                   |             |      |      |   |

### 1. Sound Mode

Choose a different preset sound mode or a customized sound (Standard/Speech/ Music/User).

### 2. Balance

Adjust the sound balance of the left and right speakers.

### 3. Bass

Adjust the bass sound (**User** must be selected in Sound mode).

### 4. Treble

Adjust the treble sound (**User** must be selected in Sound mode).

### 5. Equalizer

Provides an enhanced listening experience.

### 6. Auto Volume

Automatically remains at the same volume level if the program is changed.

### System

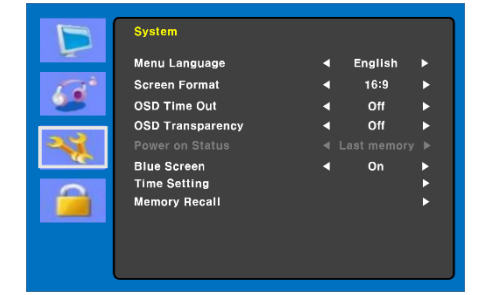

### 1. Menu Language

Select the OSD language.

### 2. Screen Format

Select the aspect ratio. (16:9/4:3/ZOOM1/ZOOM2)

### 3. OSD Time out

Adjust the display of the OSD menu (10 to 60 seconds).

### 4. OSD Transparency

Adjust the OSD transparency (Off/Low/Middle/High).

### 5. Power on Status

Not used.

### 6. Blue Screen

Selects the background color.

### (Time Setting)

|            | System      |   |     |   |
|------------|-------------|---|-----|---|
| 400        |             |   |     |   |
| Tat .      | Sleep Timer | • | On  | ► |
|            | Auto Sleep  | • | Off | • |
| <b>~</b> * |             |   |     |   |
|            |             |   |     |   |
|            |             |   |     |   |
|            |             |   |     |   |
| 3          |             |   |     |   |

### 7. Time Setting

7-1 Time

Not used.

7-2 Sleep Timer

Set the sleep timer.

7-3 Auto Sleep

The monitor turns off when it does not receive any signal from the remote control or any button within the time set up (Off/1 Hour/2 Hours/5 Hours).

(An on-screen warning appears before the configured automatic shutdown time).

### 8. Memory Recall

Reset the screen to the factory preset display settings.

### Lock

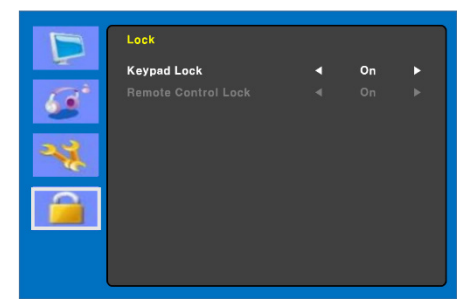

### 1. Keypad Lock

Turns the keypad lock on or off. Press the MENU button for five seconds to unlock the keypad lock.

# 2. Remote Control Lock (TVM-2702 / 3202 / 4002 only)

Turns the remote control lock on or off.

### CAM menu (HDMI/BNC)

### Picture

| 100  | Picture Mode      | •    | User | • |
|------|-------------------|------|------|---|
| 1000 | Brightness        | 50 ∎ |      |   |
| 6.4  | Contrast          | 50 ■ |      |   |
|      | Color Mode        | 50 🗉 |      |   |
| 2.2  | Sharpness         | 50 🛛 |      |   |
|      | Tint              | 50 🛛 |      |   |
|      | Color Tone        | •    | User | • |
|      | Advanced Settings |      |      | • |

### 1. Picture Mode

Selects the picture mode (Standard/Movie/Dynamic/User/Eco).

### 2. Brightness

Adjust the brightness of the image.

### 3. Contrast

Adjust the contrast of the image (the difference between light and dark areas on the screen).

### 4. Color Mode

Adjust the color of the image.

### 5. Sharpness

Adjust the image quality of the display.

### 6. Tint (CAM mode only)

Adjust the tint of the image.

### 7. Color Tone

Choose a different preset color temperature or set customized color parameters (Normal/Warm/Cool/User).

### (Advanced Setting)

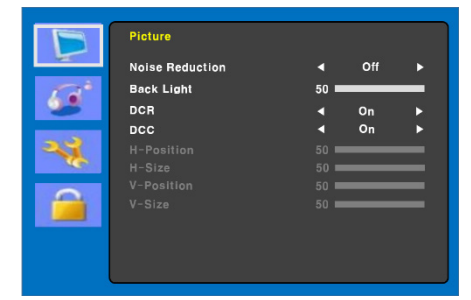

### 8. Advanced Setting

### 8-1 Noise Reduction

Reduce the noise in the picture due to poor reception or poor picture quality. (Off/Low/Middle/High).

8-2 Back Light

Adjust the back light to be brighter or darker.

8-3 DCR

The dynamic contrast ratio (DCR) automatically adjusts the screen brightness.

Turns DCR on or off.

8-4 DCC

The dynamic contrast control (DCC) automatically adjusts the screen contrast.

Turns DCC on or off.

8-5 H-Position

Not used.

8-6 H-Size

Not used.

8-7 V-Position

Not used.

8-7 V-Size

Not used.

### Sound

| D   | Sound       |      |      |   |
|-----|-------------|------|------|---|
| 100 | Sound Mode  | •    | User | • |
| 120 | Balance     | 50 💻 |      | _ |
|     | Bass        | 50 💻 |      | _ |
|     | Treble      | 50 💻 |      | _ |
| 23  | Equalizer   | •    | On   | • |
| 100 | Auto Volume | •    | On   | • |
|     |             |      |      |   |

### 1. Sound Mode

Choose a different preset sound mode or a customized sound. (Standard/Movie/Music/User)

### 2. Balance

Adjust the sound balance of the left and right speakers.

### 3. Bass

Adjust the bass sound (User must be selected in Sound mode).

### 4. Treble

Adjust the treble sound (**User** must be selected in Sound mode).

### 5. Equalizer

Provides an enhanced listening experience.

### 6. Auto Volume

Automatically remains at the same volume level if the program is changed.

### System

| B     | System           |   |         |   |
|-------|------------------|---|---------|---|
| 199   | Menu Language    | • | English | • |
| 120   | Screen Format    | • | 16:9    | • |
|       | OSD Time Out     | • | Off     | • |
|       | OSD Transparency | • | Off     | ► |
| 21    |                  |   |         |   |
| 100 C | Blue Screen      | • | On      | ► |
| 0     | Time Setting     |   |         | • |
|       | Memory Recall    |   |         | • |
|       |                  |   |         |   |
|       |                  |   |         |   |
|       |                  |   |         |   |

### 1. Menu Language

Selects the OSD language.

### 2. Screen Format

Selects the aspect ratio (16:9/4:3/ZOOM1/ZOOM2/FULL(CAM mode only)).

### 3. OSD Time out

Adjust the display time of the OSD menu (10 to 60 seconds).

### 4. OSD Transparency

Adjust the OSD transparency.

### 5. Power on Status

Not used.

6. Blue Screen

Selects the background color.

7. Video Standard (CAM mode only) Selects the picture mode

### (Time Setting)

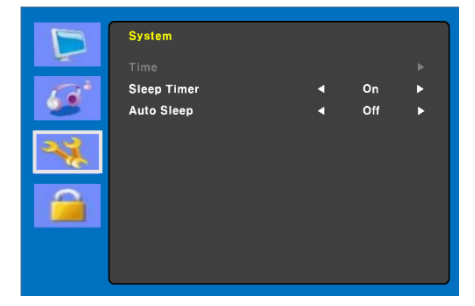

### 8. Time Setting

8-1 Time

Not used

8-2 Sleep Timer

Set sleep timer.

8-3 Auto Sleep

The monitor turns off when it does not receive any signal from the remote control or any button within the time set up (Off/1 Hour/2 Hours/5 Hours).

(An on-screen warning appears before the configured automatic shutdown time).

### 9. Memory Recall

Reset the screen to the factory preset display settings.

### Lock

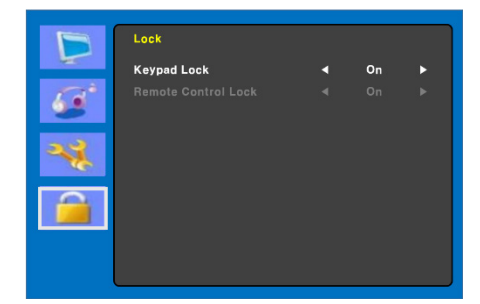

### 1. Keypad Lock

Turns the keypad lock on or off. Press the MENU button for five seconds to unlock the keypad lock.

# 2. Remote Control Lock (TVM-2702 / 3202 / 4002 only)

Turns the remote control lock on or off.

### HDMI/VGA menu

### Color

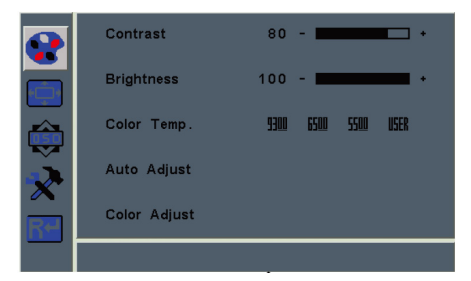

### 1. Contrast

Adjust the contrast of the image (the difference between light and dark areas on the screen).

### 2. Brightness

Adjust the brightness of the image.

### 3. Color Temp.

Adjust the color temperature (Red/Green/Blue). Options are 9300K, 6500K, 5500K, and USER defined.

### 4. Auto Adjust

Adjust the clock, phase, and position automatically (VGA mode only).

### 5. Color Adjust

Adjust the color of the image (VGA mode only).

### Picture

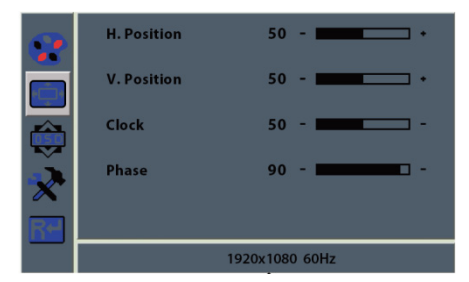

### 1. H. Position

Adjust the position of the display horizontally (left or right).

### 2. V. Position

Adjust the position of the display vertically (up or down).

### 3. Clock

Adjust the clock pulse of the image.

### 4. Phase

Adjust the focus of the image.

### OSD menu

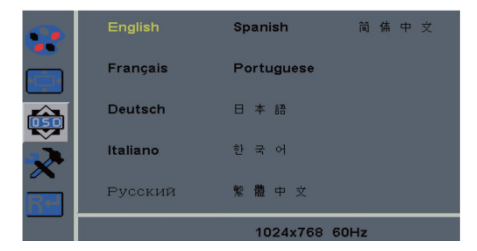

### 1. Language

Selects the OSD language.

### 2. OSD H. Pos

Adjust the position of the OSD menu horizontally (left or right).

### 3. OSD V. Pos

Adjust the position of the OSD menu vertically (up or down).

### 4. OSD Timer

Adjust the OSD menu display time setting.

### 5. Transparency

Adjust the transparency of the OSD menu.

### System

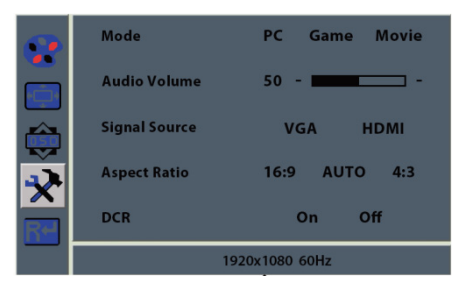

### 1. Mode

Selects the preferred display mode (PC, Gane, or Movie).

### 2. Audio Volume

Adjust the volume level.

### 3. Signal Source

Selects VGA or HDMI signals.

### 4. Aspect Ratio

Selects the aspect ratio (16:9/AUTO/4:3).

### 5. DCR

The dynamic contrast ratio (DCR) automatically adjusts the screen brightness.

Turns DCC on or off.

### Reset

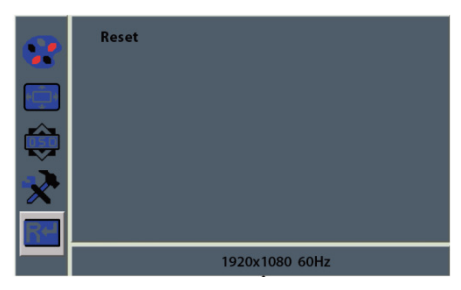

Restore to factory settings.

# Self-diagnosis

If there is no image, the Self-Diagnosis screen appears. The self-diagnosis function checks if the status of the monitor screen is No Signal, Out of Range, or None Supported.

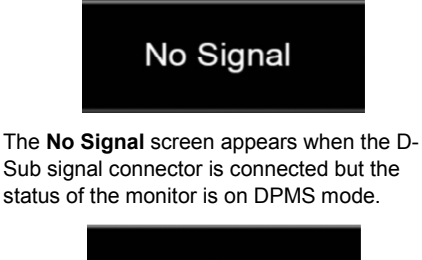

# Out of Range

The **Out of Range** screen appears when the applied frequency is under or over normal range.

Normal range (non-interlaced mode only):

H: 30 to 80 kHz

V: 56 to 77 Hz

30 seconds after the power is off.

Press Any key to cancel.

Press any key to cancel.

The monitor is turned off when it does not receive any signal from the remote control or any button within the time selected under Time Setting.

# Troubleshooting

| Issue                   | Solution                                                                                                    |
|-------------------------|----------------------------------------------------------------------------------------------------|
| Picture is<br>jittery   | Adjust <b>Clock</b> to set the screen position and adjust the Clock value carefully until there is no noise displayed. |
| No picture              | Check if the power<br>switch and computer<br>power switch are in the<br>On position.                                   |
|                         | Check if the signal cable<br>is correctly connected to<br>the video card.                                              |
|                         | Check if the pins of D sub-connector are not bent.                                                                     |
|                         | Check if the computer is<br>in the power- saving<br>mode.                                                              |
| POWER LED<br>is not lit | Check if the power<br>switch is in the On<br>position.                                                                 |
|                         | Check if the power cord is correctly connected.                                                                        |

| Issue                                                    | Solution                                                                                |
|----------------------------------------------------------|-----------------------------------------------------------------------------------------|
| Image is<br>unstable                                     | Check if the signal cable is suitable to the video card.                                |
| Image is not<br>centered, too<br>small, or too<br>large  | Adjust Clock or H&V<br>Center to get the proper<br>image.                               |
| Picture<br>bounces or a<br>wave pattern<br>is present in | Keep the devices that<br>may cause electrical<br>interference away from<br>the monitor. |
| the picture                                              | See the FCC<br>information in the front<br>of the manual.                               |
| Picture is blurred                                       | Adjust Contrast and Brightness.                                                         |
| No sound                                                 | Check the audio cables<br>are correctly connected<br>to the computer.                   |
|                                                          | Adjust the volume after<br>checking the sound is<br>muted.                              |
|                                                          | Check the audio system in the computer.                                                 |
| Low sound                                                | Adjust the volume on the OSD menu.                                                      |
|                                                          | Adjust the volume of the sound card in the computer.                                    |
| VIDEO screen cannot be                                   | Check if PICTURE mode has been set.                                                     |
| seen                                                     | Check if the video<br>terminal is properly<br>connected.                                |
| Poor color in the video                                  | Adjust the Color or Tint values on the OSD Picture menu.                                |
| Grainy picture<br>in the video                           | Adjust the Sharpness<br>on the OSD Picture<br>menu.                                     |

# **Specifications**

TVM-2002/2202/2212/2402 models

|                                         | TVM-2002                                                                                                    | TVM-2202                                                                                                    | TVM-2212                                                                                                    | TVM-2402                                                                                                    |
|-----------------------------------------|----------------------------------------------------------------------------------------------------|----------------------------------------------------------------------------------------------------|----------------------------------------------------------------------------------------------------|----------------------------------------------------------------------------------------------------|
| Panel (size and type)                   | 19.53" LED<br>backlit                                                                                                    | 21.5" LED<br>backlit                                                                                                    | 21.5" LED<br>backlit                                                                                                    | 23.6" LED backlit                                                                                                    |
| Pixel Pitch<br>(mm)                     | 0.2265(H)<br>x0.221(V)                                                                                                    | 0.24825(H) x<br>0.24825(V)                                                                                                    | 0.24825(H) x<br>0.24825(V)                                                                                                    | 0.2715(H) x<br>0.2715(V)                                                                                                    |
| Aspect Ratio                            | 16:9                                                                                                    | 16:9                                                                                                    | 16:9                                                                                                    | 16:9                                                                                                    |
| Viewing Angle<br>(H/V)                  | 178°/178°                                                                                                    | 170°/160°                                                                                                    | 170°/160°                                                                                                    | 170°/160°                                                                                                    |
| Contrast Ratio                          | 3000:1                                                                                                    | 1000:1                                                                                                    | 1000:1                                                                                                    | 1000:1                                                                                                    |
| Response Time                           | 20 ms                                                                                                    | 5 ms                                                                                                    | 5 ms                                                                                                    | 5 ms                                                                                                    |
| Brightness                              | 250 cd/m <sup>2</sup>                                                                                                    | 250 cd/m <sup>2</sup>                                                                                                    | 250 cd/m <sup>2</sup>                                                                                                    | 250 cd/m <sup>2</sup>                                                                                                    |
| Recommended<br>Resolution               | 1920 × 1080 @<br>60 Hz                                                                                                    | 1920 × 1080 @<br>60 Hz                                                                                                    | 1920 × 1080 @<br>60 Hz                                                                                                    | 1920 × 1080 @<br>60 Hz                                                                                                    |
| Supported<br>Input<br>Resolution        | 720×400;<br>640×480;<br>800×600;<br>1024×768;<br>1152×864;<br>1280×1024;<br>1440×900;<br>1680×1050;<br>1360×768;<br>1920×1080 | 720×400;<br>640×480;<br>800×600;<br>1024×768;<br>1152×864;<br>1280×1024;<br>1440×900;<br>1680×1050;<br>1360×768;<br>1920×1080 | 720×400;<br>640×480;<br>800×600;<br>1024×768;<br>1152×864;<br>1280×1024;<br>1440×900;<br>1680×1050;<br>1360×768;<br>1920×1080 | 720×400;<br>640×480;<br>800×600;<br>1024×768;<br>1152×864;<br>1280×1024;<br>1440×900;<br>1680×1050;<br>1360×768;<br>1920×1080 |
| Refresh Rate<br>(vertical<br>frequency) | 60, 70, 75 Hz<br>depending on<br>resolution                                                                                   | 60, 70, 75 Hz<br>depending on<br>resolution                                                                                   | 60, 70, 75 Hz<br>depending on<br>resolution                                                                                   | 60, 70, 75 Hz<br>depending on<br>resolution                                                                                   |
| Color Depth                             | 24 bits;<br>16.7 million<br>colors                                                                                            | 24 bits;<br>16.7 million<br>colors                                                                                            | 24 bits;<br>16.7 million<br>colors                                                                                            | 24 bits;<br>16.7 million<br>colors                                                                                            |
| Video<br>Compatibility                  | NTSC / PAL<br>Auto Detect                                                                                                    | NTSC / PAL<br>Auto Detect                                                                                                    | Not Available                                                                                                    | NTSC / PAL<br>Auto Detect                                                                                                    |
| Audio Speaker<br>Power                  | 1.5 W x 2                                                                                                    | 1.5 W x 2                                                                                                    | 2 W x 2                                                                                                    | 2 W x 2                                                                                                    |

|                                           | TVM-2002                                                                                                    | TVM-2202                                           | TVM-2212                                                                                                    | TVM-2402                                        |
|-------------------------------------------|----------------------------------------------------------------------------------------------------|----------------------------------------------------|----------------------------------------------------------------------------------------------------|-------------------------------------------------|
| Video In/Out<br>(BNC)                     | 1/1                                                                                                    | 1/1                                                | -                                                                                                    | 1/1                                             |
| VGA In (15 Pin<br>D-Sub)                  | 1                                                                                                    | 1                                                  | 1                                                                                                    | 1                                               |
| HDMI                                      | 1                                                                                                    | 1                                                  | 1                                                                                                    | 1                                               |
| Stereo Audio In<br>(3.5 mm jack)          | 1                                                                                                    | 1                                                  | 1                                                                                                    | 1                                               |
| Operations<br>Control                     | Power, Left,<br>Right, Auto,<br>Menu                                                                                | Power, Left,<br>Right, Auto,<br>Menu               | Power, Left,<br>Right, Auto,<br>Menu                                                                                                | Power, Left,<br>Right, Auto,<br>Menu            |
| OSD Language                              | English,<br>French,<br>Spanish,<br>German, Italian<br>Netherlands,<br>Polish,<br>Portuguese,<br>Russian,<br>Turkish | English,<br>French,<br>Spanish,<br>German, Italian | English,<br>French,<br>Spanish,<br>German,<br>Italian,<br>Portuguese,<br>Russian,<br>SChinese,<br>T-Chinese,<br>Japanese,<br>Korean | English, French,<br>Spanish,<br>German, Italian |
| Remote control                            | No                                                                                                    | No                                                 | No                                                                                                    | No                                              |
| Power<br>Consumption                      | < 30 W                                                                                                    | < 30 W                                             | < 30 W                                                                                                    | < 30 W                                          |
| Input Voltage                             | 100 ~ 240 VAC                                                                                                    | 100 ~ 240 VAC                                      | 100 ~ 240 VAC                                                                                                    | 100 ~ 240 VAC                                   |
| Filter Type                               | 3D Comb filter,<br>De-interlace                                                                                     | 3D Comb filter,<br>De-interlace                    | Not Available                                                                                                    | 3D Comb filter,<br>De-interlace                 |
| Dimension W x<br>H x D (without<br>stand) | 473 × 285<br>× 50 mm<br>(19 × 11<br>× 2 inch)                                                                       | 511 × 334<br>× 99 mm<br>(20 × 13<br>× 4 inch)      | 511 × 334<br>× 99 mm<br>(20 × 13<br>× 4 inch)                                                                                       | 561 × 338<br>× 45 mm<br>(22 × 13<br>× 2 inch)   |
| Dimension W x<br>H x D (with<br>stand)    | 473 × 342<br>× 170 mm<br>(19 × 13<br>× 7 inch)                                                                      | 511 × 392<br>× 203 mm<br>(20 × 15<br>× 8 inch)     | 511 × 392<br>× 203 mm<br>(20 × 15<br>× 8 inch)                                                                                      | 561 × 399<br>× 218 mm<br>(22 × 16<br>× 9 inch)  |

|                              | TVM-2002                                | TVM-2202                                | TVM-2212                                | TVM-2402                             |
|------------------------------|-----------------------------------------|-----------------------------------------|-----------------------------------------|--------------------------------------|
| Dimension W x<br>H x D (box) | 517 × 127                               | 564 × 436                               | 564 × 436                               | 614 × 445                            |
|                              | × 343 mm                                | × 144 mm                                | × 144 mm                                | × 109 mm                             |
|                              | (20 × 5                                 | (22 × 17                                | (22 × 17                                | (24 × 18                             |
|                              | × 14 inch)                              | × 6 inch)                               | × 6 inch)                               | × 4 inch)                            |
| Weight (without<br>stand)    | 2.4 kg (5 lb.)                          | 3.3 kg (7 lb.)                          | 3.3 kg (7 lb.)                          | 3.5 kg (8 lb.)                       |
| Weight (with<br>stand)       | 2.8 kg (6 lb.)                          | 3.9 kg (9 lb.)                          | 3.9 kg (9 lb.)                          | 3.9 kg (9 lb.)                       |
| Weight (Gross<br>with box)   | 3.6 kg (8 lb.)                          | 5.3 kg (12 lb.)                         | 5.3 kg (12 lb.)                         | 5.4 kg (12 lb.)                      |
| Indicators                   | Power<br>(Green/Orange)                 | Power (Green<br>/Orange)                | Power (Green<br>/Orange)                | Power (Green<br>/Orange)             |
| Operating                    | 0 to 40°C (32°F to 104°F)               |                                         |                                         |                                      |
| Condition                    | Humidity 10-85% (non-condensing)        |                                         |                                         |                                      |
| Storage                      | -20 to 60°C (-4°F to 140°F)             |                                         |                                         |                                      |
| Condition                    | Humidity 10-85% (non-condensing)        |                                         |                                         |                                      |
| Housing                      | Plastic                                 | Plastic                                 | Plastic                                 | Plastic                              |
| VESA Mount                   | 100 x 100 mm;                           | 100 x 100 mm;                           | 100 x 100 mm;                           | 100 x 100 mm;                        |
|                              | location<br>centered on<br>monitor body | location<br>centered on<br>monitor body | location<br>centered on<br>monitor body | location centered<br>on monitor body |
| Included power supply        | Built-in power supply                   | Built-in power<br>supply                | Built-in power<br>supply                | Built-in power supply                |

The specifications can change without any notice.

The panel may have some defective pixels (pixels that are slightly lighter or darker, for example) due to a characteristic of the panel, but there is no defect in the product itself.

### TVM-2702/3202/4002 models

|                       | TVM-2702                 | TVM-3202                   | TVM-4002                  |
|-----------------------|--------------------------|----------------------------|---------------------------|
| Panel (size and type) | 27" LED backlit          | 31.5" LED backlit          | 39.5" LED backlit         |
| Pixel Pitch<br>(mm)   | 0.3114(H) ×<br>0.3114(V) | 0.12125(H) ×<br>0.36375(V) | 0.15245(H) ×<br>0.4494(V) |
| Aspect Ratio          | 16:9                     | 16:9                       | 16:9                      |

|                                         | TVM-2702                                                                                                    | TVM-3202                                                                                                    | TVM-4002                                                                                                    |
|-----------------------------------------|----------------------------------------------------------------------------------------------------|----------------------------------------------------------------------------------------------------|----------------------------------------------------------------------------------------------------|
| Viewing Angle<br>(H/V)                  | 170°/160°                                                                                                    | 178°/178°                                                                                                    | 178°/178°                                                                                                    |
| Contrast Ratio                          | 1000:1                                                                                                    | 1000:1                                                                                                    | 5000:1                                                                                                    |
| Response Time                           | 5 ms                                                                                                    | 8 ms                                                                                                    | 9.5 ms                                                                                                    |
| Brightness                              | 300 cd/m <sup>2</sup>                                                                                                    | 300 cd/m <sup>2</sup>                                                                                                    | 360 cd/m²                                                                                                    |
| Recommended<br>Resolution               | 1920 × 1080 @ 60 Hz                                                                                                    | 1920 × 1080 @ 60 Hz                                                                                                    | 1920 × 1080 @ 60 Hz                                                                                                    |
| Supported<br>Input<br>Resolution        | 720×400;<br>640×480;<br>800×600;<br>1024×768;<br>1152×864;<br>1280×1024;<br>1440×900;<br>1680×1050;<br>1360×768;<br>1920×1080 | 720×400;<br>640×480;<br>800×600;<br>1024×768;<br>1152×864;<br>1280×1024;<br>1440×900;<br>1680×1050;<br>1360×768;<br>1920×1080 | 720×400;<br>640×480;<br>800×600;<br>1024×768;<br>1152×864;<br>1280×1024;<br>1440×900;<br>1680×1050;<br>1360×768;<br>1920×1080 |
| Refresh Rate<br>(vertical<br>frequency) | 60, 70, 75 Hz<br>depending on<br>resolution                                                                                   | 60, 70, 75 Hz<br>depending on<br>resolution                                                                                   | 60, 70, 75 Hz<br>depending on<br>resolution                                                                                   |
| Color Depth                             | 24 bits;<br>16.7 Million colors                                                                                               | 24 bits;<br>16.7 Million colors                                                                                               | 24 bits;<br>16.7 Million colors                                                                                               |
| Video<br>Compatibility                  | NTSC / PAL Auto<br>Detect                                                                                                    | NTSC / PAL Auto<br>Detect                                                                                                    | NTSC / PAL Auto<br>Detect                                                                                                    |
| Audio Speaker<br>Power                  | 2 W x 2                                                                                                    | 2 W x 2                                                                                                    | 2 W x 2                                                                                                    |
| Video In/Out<br>(BNC)                   | 1/1                                                                                                    | 1/1                                                                                                    | 1/1                                                                                                    |
| VGA In (15 Pin<br>D-Sub)                | 1                                                                                                    | 1                                                                                                    | 1                                                                                                    |
| HDMI                                    | 1                                                                                                    | 1                                                                                                    | 1                                                                                                    |
| Stereo Audio In<br>(3.5mm jack)         | 1                                                                                                    | 1                                                                                                    | 1                                                                                                    |
| Operations<br>Control                   | Power, Left, Right,<br>Auto, Menu                                                                                             | Power, Left, Right,<br>Auto, Menu                                                                                             | Power, Left, Right,<br>Auto, Menu                                                                                             |

|                                           | TVM-2702                                                      | TVM-3202                                              | TVM-4002                                              |
|-------------------------------------------|---------------------------------------------------------------|-------------------------------------------------------|-------------------------------------------------------|
| OSD Language                              | English, French,<br>Spanish, German,<br>Italian               | English, French,<br>Spanish, German,<br>Italian       | English, French,<br>Spanish, German,<br>Italian       |
| Remote control                            | Yes                                                           | Yes                                                   | Yes                                                   |
| Power<br>Consumption                      | < 40 W                                                        | < 45 W                                                | < 60 W                                                |
| Input Voltage                             | 100 ~ 240 VAC                                                 | 100 ~ 240 VAC                                         | 100 ~ 240 VAC                                         |
| Filter Type                               | 3D Comb filter, De-<br>interlace                              | 3D Comb filter, De-<br>interlace                      | 3D Comb filter, De-<br>interlace                      |
| Dimension W x<br>H x D (without<br>stand) | 647 × 392 × 49 mm<br>(25 × 15 × 2 inch)                       | 728 × 433 × 51 mm<br>(29 × 17 × 2 inch)               | 907 × 522 × 48 mm<br>(36 × 21 × 2 inch)               |
| Dimension W x<br>H x D (with<br>stand)    | 647 × 447 × 249 mm<br>(25 × 18 × 10 inch)                     | 729 × 541 × 237 mm<br>(29 × 21.3 × 9.4 inch)          | 907 × 581 × 237 mm<br>(36 × 22.9 × 9.4 inch)          |
| Dimension W x<br>H x D (box)              | 703 × 502 × 110 mm<br>(28 × 20 × 4 inch)                      | 793 x 500 x 197 mm<br>(31 x 20 x 8 inch)              | 987 x 597 x 192 mm<br>(39 x 24 x 8 inch)              |
| Weight (without<br>stand)                 | 5.5 kg (12 lb.)                                               | 5.8 kg (13 lb.)                                       | 8.5 kg (19 lb.)                                       |
| Weight (with stand)                       | 5.9 kg (13 lb.)                                               | 8.2 kg (18 lb.)                                       | 11 kg (24 lb.)                                        |
| Weight (Gross<br>with box)                | 7.0 kg (15 lb.)                                               | 10.5 kg (23 lb.)                                      | 13.8 kg (30 lb.)                                      |
| Indicators                                | Power<br>(Green/Orange)                                       | Power<br>(Green/Orange)                               | Power<br>(Green/Orange)                               |
| Operating<br>Condition                    | 0 to 40°C (32 to 104°F)<br>Humidity 10-85% (non-condensing)   |                                                       |                                                       |
| Storage<br>Condition                      | -20 to 60°C (-4 to 140°F)<br>Humidity 10-85% (non-condensing) |                                                       |                                                       |
| Housing                                   | Plastic                                                       | Plastic                                               | Plastic                                               |
| VESA Mount                                | 100 x 100 mm;<br>location centered on<br>monitor body         | 100 x 100 mm;<br>location centered on<br>monitor body | 100 x 100 mm;<br>location centered on<br>monitor body |
| Included power supply                     | Built-in power supply                                         | Built-in power supply                                 | Built-in power supply                                 |

The specifications can change without notice.

The panel may have some defective pixels (pixels that are slightly lighter or darker, for example) due to a characteristic of the panel. But there is no defect in the product itself.

| Pixel Format | Horizontal<br>Freq. (KHz) | Vertical Freq.<br>(Hz) |
|--------------|---------------------------|------------------------|
| 720 x 400    | 31.469                    | 70.087                 |
| 640 x 480    | 31.469                    | 59.940                 |
| 640 x 480    | 37.861                    | 72.809                 |
| 640 x 480    | 37.500                    | 75.000                 |
| 800 x 600    | 37.870                    | 60.317                 |
| 800 x 600    | 48.077                    | 72.188                 |
| 800 x 600    | 46.875                    | 75.000                 |
| 1024 x 768   | 48.360                    | 60.000                 |
| 1024 x 768   | 56.476                    | 70.069                 |
| 1024 x 768   | 60.020                    | 75.030                 |
| 1152 x 864   | 59.986                    | 59.985                 |
| 1152 x 864   | 67.500                    | 75.000                 |
| 1280 x 1024  | 63.981                    | 60.020                 |
| 1280 x 1024  | 79.974                    | 75.024                 |
| 1360 x 768   | 47.712                    | 59.790                 |
| 1440 x 900   | 55.935                    | 59.887                 |
| 1680 x 1050  | 65.290                    | 59.954                 |
| 1920 x 1080  | 67.500                    | 60.000                 |

## **Factory preset timings**

The LED monitor has only non-interlaced modes without flicker.